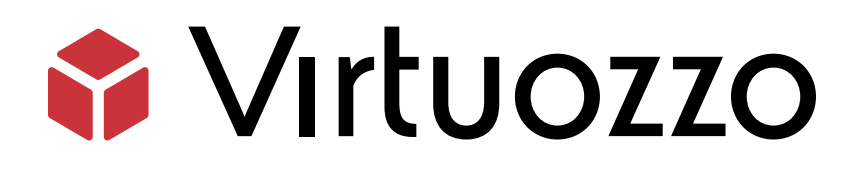

## Storage

User's Guide

January 22, 2025

Virtuozzo International GmbH Vordergasse 59 8200 Schaffhausen Switzerland Tel: + 41 52 632 0411 Fax: + 41 52 672 2010 https://virtuozzo.com

Copyright ©2016-2025 Virtuozzo International GmbH. All rights reserved.

This product is protected by United States and international copyright laws. The product's underlying technology, patents, and trademarks are listed at https://www.virtuozzo.com/legal.html.

Microsoft, Windows, Windows Server, Windows NT, Windows Vista, and MS-DOS are registered trademarks of Microsoft Corporation.

Apple, Mac, the Mac logo, Mac OS, iPad, iPhone, iPod touch, FaceTime HD camera and iSight are trademarks of Apple Inc., registered in the US and other countries.

Linux is a registered trademark of Linus Torvalds. All other marks and names mentioned herein may be trademarks of their respective owners.

## Contents

| 1. | Abou  | It Storage                                                            | 1  |
|----|-------|-----------------------------------------------------------------------|----|
|    | 1.1   | Supported Storage Types                                               | 1  |
| 2. | Acces | ssing Storage S3 Buckets                                              | 2  |
|    | 2.1   | Managing Buckets via Storage User Panel                               | 2  |
|    |       | 2.1.1 Logging in to the User Panel                                    | 2  |
|    |       | 2.1.2 Adding, Deleting, and Listing Buckets                           | 3  |
|    |       | 2.1.2.1 Listing Bucket Contents in a Web Browser                      | 4  |
|    |       | 2.1.3 Creating, Deleting, and Listing Folders                         | 4  |
|    |       | 2.1.4 Uploading and Downloading Files                                 | 5  |
|    |       | 2.1.5 Obtaining and Validating File Certificates                      | 6  |
|    | 2.2   | Accessing S3 Storage with CyberDuck                                   | 7  |
|    |       | 2.2.1 Managing Bucket Versions                                        | 9  |
|    | 2.3   | Mounting S3 Storage with Mountain Duck                                | 10 |
|    |       | 2.3.1 Creating Buckets on Mounted S3 Storage                          | 13 |
|    | 2.4   | Configuring Backup Exec to Keep Backups in S3 Storage                 | 13 |
|    | 2.5   | Bucket and Key Naming Policies                                        | 20 |
| 3. | Acces | ssing Storage iSCSI Targets                                           | 22 |
|    | 3.1   | Accessing Storage iSCSI Targets from CentOS 6                         | 22 |
|    | 3.2   | Accessing Storage iSCSI Targets from Microsoft Windows Server 2012 R2 | 22 |
|    | 3.3   | Accessing Storage iSCSI Targets from VMware ESXi                      | 30 |
|    | 3.4   | Accessing Storage iSCSI Targets from Citrix XenServer 6.2             | 31 |
|    | 3.5   | Accessing Storage iSCSI Targets from Microsoft Hyper-V                | 31 |

### CHAPTER 1 About Storage

Storage is a software-defined storage optimized for storing large amounts of data. It provides data redundancy (replication and erasure coding), high availability, self-healing, and storage sharing.

### 1.1 Supported Storage Types

Your service provider can configure Storage to keep your data in three storage types:

- S3 object storage for storing an unlimited number of files.
- iSCSI block storage for virtualization, databases, and other needs.
- NFS shares.

The following sections describe the ways to access data in Storage in detail.

#### **CHAPTER 2**

## Accessing Storage S3 Buckets

To access Storage S3, get the following information (credentials) from your system administrator:

- User panel IP address
- DNS name of the S3 endpoint
- Access key ID
- Secret access key

Storage S3 allows you to access your data in several ways:

- Via Storage user panel
- Via a third-party S3 application like Cyberduck, Mountain Duck, Backup Exec, etc

This sections describes how to use the aforementioned applications to access data in S3.

### 2.1 Managing Buckets via Storage User Panel

This section describes how to manage buckets and their contents using Storage user panel.

#### 2.1.1 Logging in to the User Panel

To log in to the Storage user panel, do the following:

 On any computer with access to the web interface, in a web browser visit http://<user\_panel\_IP\_address>:8888/s3/.

|        | Log in                |  |
|--------|-----------------------|--|
| ENDPO  | INT                   |  |
|        |                       |  |
|        |                       |  |
| ✓ Use  | secure transfer (SSL) |  |
| ACCESS | KEY ID                |  |
|        |                       |  |
| SECRET | ACCESS KEY            |  |
|        |                       |  |
|        |                       |  |
|        |                       |  |
|        | LOG IN                |  |

2. On the Storage login screen, enter your credentials in the corresponding fields and click **LOG IN**.

Once you log in to the web interface, you will see the **Buckets** screen with the list of your buckets. From here, you can manage buckets as well as folders and files stored inside the buckets.

To log out, click the user icon in the upper right corner of any screen and click **Log out**.

| Bucket | Buckets |                     |           |  |  |  |
|--------|---------|---------------------|-----------|--|--|--|
| Туре   | Name    | Creation date       | A Log out |  |  |  |
| Ŵ      | bucket1 | <b>Jun 29</b> 14:55 | 🔀 Delete  |  |  |  |
| Ē      | bucket2 | <b>Jun 29</b> 14:55 |           |  |  |  |

#### 2.1.2 Adding, Deleting, and Listing Buckets

On the **Buckets** screen:

• To add a new bucket, click **Add bucket**, specify a name, and click **Add**.

### $\times$ Add bucket

| Bucket name |          |    |
|-------------|----------|----|
| bucket1     |          |    |
|             |          |    |
|             |          |    |
|             | Add Canc | el |

Use bucket names that comply with DNS naming conventions. For more information on bucket naming, see *Bucket and Key Naming Policies* on page 20.

- To delete a bucket, select it and click **Delete**.
- To list bucket contents, click a bucket name in the list.

#### 2.1.2.1 Listing Bucket Contents in a Web Browser

You can list bucket contents with a web browser. To do this, visit the URL that consists of the external DNS name for the S3 endpoint that you specified when creating the S3 cluster and the bucket name. For example, mys3storage.example.com/mybucket.

**Note:** You can also copy the link to bucket contents by right-clicking it in CyberDuck, and then selecting **Copy URL**.

#### 2.1.3 Creating, Deleting, and Listing Folders

On the bucket contents screen:

• To create a folder, click **New folder**, specify folder name in the **New folder** window, and click **Add**.

| ×   | New | fo | lder |  |
|-----|-----|----|------|--|
| ~ ` |     |    |      |  |

| older name |  |  |
|------------|--|--|
| folder1    |  |  |
|            |  |  |
|            |  |  |
|            |  |  |

- To delete a folder, select it and click **Delete**.
- To list folder contents, click a folder name.

### 2.1.4 Uploading and Downloading Files

On the bucket or folder contents screen:

• To upload files to S3, click **Upload** and choose files to upload.

#### Buckets > bucket1

| Туре | Name                  | Size      | Last modified       |            | New folder      |  |  |  |
|------|-----------------------|-----------|---------------------|------------|-----------------|--|--|--|
|      | folder1/              |           |                     | *          | Download file   |  |  |  |
|      | file1.txt             | 445 bytes | <b>Jun 29</b> 15:03 | 1          | Upload          |  |  |  |
|      |                       |           |                     | $\Diamond$ | Get Certificate |  |  |  |
|      |                       |           |                     | $\odot$    | Validate        |  |  |  |
|      |                       |           |                     | ×          | Delete          |  |  |  |
|      | Uploading file 1 of 1 |           |                     |            |                 |  |  |  |
|      |                       |           |                     |            |                 |  |  |  |

db1.db 100 MB

• To download files, select them and click **Download**.

 $(\mathbf{I})$ 

### 2.1.5 Obtaining and Validating File Certificates

Storage offers integration with the Acronis Notary service to leverage blockchain notarization and ensure the immutability of data saved in S3 buckets.

To certify files stored in your buckets, ask your system administrator to enable the Acronis Notary service for the buckets.

On the bucket's or folder's contents screen:

- To get a notarization certificate for a file, select it and click **Get Certificate**.
- To check the validity of a file's certificate, click **Validate**.

|               | ERTIFIES<br>EXPERIENCE<br>CERTIFIES<br>EXPERIENCE<br>CERTIFICATE |
|---------------|------------------------------------------------------------------|
| NAME          | db1.db                                                           |
| DATE UPLOADED | Jun 29, 2017, 03:33 PM                                           |
| SIZE          | 100 MB                                                           |
| SIGNED BY     | https://notary.acronis.com                                       |
|               | DONE                                                             |

### 2.2 Accessing S3 Storage with CyberDuck

To access Storage with CyberDuck, do the following:

- 1. In CyberDuck, click **Open Connection**.
- 2. Specify your credentials:
  - The DNS name of the S3 endpoint.
  - The Access Key ID and, the Password field, the secret access key of an object storage user.

| Open Connection  | B                                            |
|------------------|----------------------------------------------|
| Amazon S3        |                                              |
| Server:          | s3.dns.name.com Port: 443                    |
| URL:             | https://a23859c7af2951f1H8YF@s3.dns.name.com |
| Access Key ID:   | a23859c7af2951f1H8YF                         |
| Password:        | •••••                                        |
|                  | Anonymous Login                              |
| SSH Private Key: | None  Choose                                 |
|                  | Save Password                                |
|                  | Connect Cancel                               |
| More Option      | 15                                           |

By default, the connection is established over HTTPS. To use CyberDuck over HTTP, you must install a special S3 profile from https://trac.cyberduck.io/wiki/help/en/howto/s3.

3. Once the connection is established, click **File** > **New Folder** to create a bucket.

| 🔒 Create new | folder                                       |
|--------------|----------------------------------------------|
|              | Enter the name for the new folder<br>bucket1 |
|              | Create Cancel                                |

4. Specify a name for the new bucket, and then click **Create**. Use bucket names that comply with DNS naming conventions. For more information on bucket naming, see *Bucket and Key Naming Policies* on page 20.

The new bucket will appear in CyberDuck. You can manage it and its contents.

#### 2.2.1 Managing Bucket Versions

Versioning is a way of keeping multiple variants of an object in the same bucket. You can use versioning to preserve, retrieve, and restore every version of every object stored in your S3 bucket. With versioning, you can easily recover from both unintended user actions and application failures. For more information about bucket versioning, refer to the Amazon documentation.

Bucket versioning is turned off by default. In CyberDuck, you can turn it on by selecting a checkbox in bucket properties. For example:

| Info - folder1 |                                                                                                    |
|----------------|----------------------------------------------------------------------------------------------------|
| General Per    | missions Metadata Distribution (CDN)                                                                  |
| Location       | US East (Northern Virginia)                                                                           |
| Storage Class  | Regular Amazon S3 Storage 🔹                                                                           |
| Encryption     | Unknown                                                                                               |
| Transfer       | Transfer Acceleration                                                                                 |
| Logging        | Bucket Access Logging                                                                                 |
|                | Write access logs to selected container.                                                              |
|                | None                                                                                                  |
| Analytics      | Read Access for Qloudstat<br>None<br>Open the URL to setup log analytics with Qloudstat.              |
| Versioning     | Bucket Versioning                                                                                     |
|                | You can view all revisions of a file in the browser by choosing View $\rightarrow$ Show Hidden Files. |
|                | Multi-Factor Authentication (MFA) Delete                                                              |
| Lifecycle      | Transition to Glacier                                                                                 |
|                | after 1 Days 🗸                                                                                        |
|                | Delete files                                                                                          |
|                | after 1 Days 👻                                                                                        |
|                |                                                                                                    |
|                |                                                                                                    |
|                |                                                                                                    |

### 2.3 Mounting S3 Storage with Mountain Duck

Mountain Duck enables you to mount and access an S3 cluster in Storage as a regular disk drive. Do the following:

1. If your service provider has provided you with an SSL certificate, install it.

2. In Mountain Duck, click **New Bookmark**.

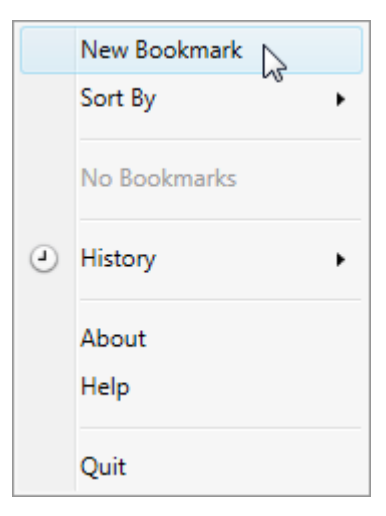

- 3. In the properties window, select **Amazon S3** profile from the first drop-down list and specify the following parameters:
  - Nickname of the disk drive,
  - endpoint DNS name in the **Server** field,
  - access key ID in the **Username** field;

and click **Connect**.

| 🔼 S3 Storage        |                                        |      | -   |       | x   |
|---------------------|----------------------------------------|------|-----|-------|-----|
| 칠 Amazon S3         |                                        |      |     |       | ~   |
| Nickname:           | S3 Storage                             |      |     |       |     |
| URL:                | https://e5afdeeb012d44d3RRFD@s3.dns.na | me.c | om  |       |     |
| Server:             | s3.dns.name.com                        | Por  | rt: | 44    | 3 🗘 |
| Username:           | e5afdeeb012d44d3RRFD                   |      |     |       |     |
|                     | Anonymous Login                        |      |     |       |     |
| SSH Private Key:    | None                                   | Ŷ    |     | Choos | ;e  |
| Client Certificate: | None                                   |      |     |       | ~   |
| Path:               |                                        |      |     |       |     |
| Encoding:           | UTF-8                                  |      |     |       | ~   |
|                     |                                        |      |     |       |     |
| Notes:              |                                        |      |     |       |     |
|                     |                                        |      |     |       |     |
| Timezone:           | UTC                                    |      |     |       | ~   |
| Drive Letter:       | Auto                                   |      |     |       | ~   |
| Mount Options:      | Read Only                              |      |     |       |     |
|                     |                                        |      |     |       |     |
|                     | Con                                    | nect |     | Dele  | ete |

4. In the login window, specify **Secret Access Key** and click **Login**.

| 🔼 Login s3.dns.nar | ne.com                                                                                                    |
|--------------------|----------------------------------------------------------------------------------------------------|
| a,                 | Login s3.dns.name.com<br>Login s3.dns.name.com with username and password. No login<br>credentials could be found in the Keychain. |
| Access Key ID:     | e5afdeeb012d44d3RRFD                                                                                                    |
| Secret Access Key: | •••••                                                                                                    |
| SSH Private Key:   | Anonymous Login     None     Choose                                                                                                |
| Save Passwor       | d Login Cancel                                                                                                    |

Mountain Duck will mount the S3 storage as a disk drive. On the disk, you can manage buckets and store files in them.

#### 2.3.1 Creating Buckets on Mounted S3 Storage

Windows and Mac OS X, operating systems supported by MountainDuck, treat buckets as folders in case the S3 storage is mounted as a disk drive. In both operating systems, the default folder name contains spaces. This violates bucket naming conventions (see *Bucket and Key Naming Policies* on page 20), therefore you cannot create a new bucket directly on the mounted S3 storage. To create a bucket on a mounted S3 storage, create a folder with a name complying with DNS naming conventions elsewhere and copy it to the root of the mounted S3 storage.

# 2.4 Configuring Backup Exec to Keep Backups in S3 Storage

To store Backup Exec backups in S3 storage, do the following:

- 1. Create a bucket to store backups either using the Storage user panel or another application.
- 2. Install Backup Exec. During installation, make sure so select all the components of Backup Exec and check all the updates.

- 3. Run CLILauncher located in C:\Program Files\Veritas\Backup Exec.
- 4. In the Backup Exec command-line prompt, run the following command:

| <pre># New-BEClou -ServiceHost</pre>                                                                             | dInstance -Name "cloudinstance" -Provider "cloudian" \<br>" <s3_dns_name>" -SslMode "Disabled" -UrlStyle "Path"</s3_dns_name>                                                                                                    |   |  |  |  |
|----------------------------------------------------------------------------------------------------|----------------------------------------------------------------------------------------------------|---|--|--|--|
| G                                                                                                    | Windows PowerShell                                                                                                    |   |  |  |  |
| Welcome to t                                                                                                    | he Backup Exec Management Command Line Interface                                                                                                    | ^ |  |  |  |
| To get a lis                                                                                                    | t of Backup Exec commands, type:                                                                                                    | = |  |  |  |
| Get-BECo                                                                                                    | ommand                                                                                                    | - |  |  |  |
| To launch tł                                                                                                    | ne Backup Exec Management Command Line Interface Help, type:                                                                                                    |   |  |  |  |
| Show-BEH                                                                                                    | lelp                                                                                                    |   |  |  |  |
| Copyright (C<br>oduct is sub<br>BEMCLI> New-<br>ost "S3.DNS.<br>Name<br>Id<br>Provider<br>ServiceHost<br>SslMode | Copyright (C) 2017 Veritas Technologies LLC. All rights reserved. Use of this pr<br>oduct is subject to license terms.<br>BEMCLI> New-BECloudInstance -Name "cloudinstance" -Provider "cloudian" -ServiceH<br>ost "S3.DNS.name" -SslMode "Disabled" -UrlStyle "Path"<br>Name : cloudinstance<br>Id : 03353052-2567-4c5e-b928-52242763b868<br>Provider : cloudian<br>ServiceHost : s3.dns.name |   |  |  |  |
| UrlStyle<br>HttpPort<br>HttpsPort<br>Endpoint<br>BEMCLI> _                                                       | : Path<br>: 80<br>: 443<br>:                                                                                                    | ~ |  |  |  |

5. In Backup Exec, click **Configure Cloud Storage** on the **Storage** tab.

| 0          | Veritas Backup Exec™ 16 (Central Administration Server) – □ × |                          |                     |                             |                        |                                                   | _ 🗆 🗙                             |
|------------|---------------------------------------------------------------|--------------------------|---------------------|-----------------------------|------------------------|---------------------------------------------------|-----------------------------------|
| <u>ر</u> ھ | A<br>Home                                                     | Backup and Res           | store Job Monitor   | Storage                     | <b>III.</b><br>Reports | Adm                                               | Central<br>iinistration<br>Server |
| Compact    | Sort and<br>Filter •                                          | Pause Disable Offline Cc | onfigure<br>Storage | Va X<br>Troubleshoot Delete | Share I                | Inventory<br>Catalog Inventory and<br>Catalog now | Restore                           |
| v          | iews                                                          | State                    | Cont                | figure                      |                        | Storage Operations                                | Media Operations                  |

6. In the **Configure storage...** window, specify a name for Storage S3 and click **Next**.

| Că 👘               | Configure storage on WIN-1UMMOBTT4JM                       | _   |      | x |
|--------------------|------------------------------------------------------------|-----|------|---|
| What na<br>device? | ame and description do you want to use for the cloud stora | ge  |      |   |
| Name:              | 83                                                         |     |      |   |
| Description:       | Storage                                                    |     |      |   |
|                    |                                                            |     |      |   |
|                    |                                                            |     |      |   |
|                    |                                                            |     |      |   |
|                    |                                                            |     |      |   |
|                    |                                                            |     |      |   |
|                    |                                                            |     |      |   |
|                    |                                                            |     |      |   |
|                    |                                                            |     |      |   |
|                    | Next >                                                     | Car | ncel |   |

7. Select the **S3** device and click **Next**.

| Configure storage on WIN-1UMMOBTT4JM                                                                                                    |
|----------------------------------------------------------------------------------------------------|
| Which provider for the cloud storage device do you want to use?                                                                                                    |
| Azure                                                                                                    |
| 53 S3                                                                                                    |
|                                                                                                    |
| Some cloud storage providers require encryption to be enabled when backup jobs or duplicate jobs are targeted to cloud storage. For details about why you should encrypt backup data when targeting jobs to cloud storage, see the TechNote.TECH231868                                                                                                    |
| The verify option is enabled by default for backups targeted to cloud devices. Cloud providers may charge for reading the data from the cloud during verification. As Backup Exec complies with data integrity mechanisms for cloud transfer, you can disable the verify option and save costs when backing up data to cloud. For more information refer to TECH108140 |
| What do I need to configure to use cloud storage? < Back Next > Cancel                                                                                                    |

8. Select cloudinstance [cloudian] from the  ${\mbox{Cloud storage}}$  drop-down list.

- 9. Click **Add/Edit** next to the **Logon account** drop-down list.
- 10. In the Logon Account Selection window, click Add.

|                                                               | Logor          | n Account | t Selection |               |                |
|---------------------------------------------------------------|----------------|-----------|-------------|---------------|----------------|
| Select a logon account to use when connecting to this server. |                |           |             |               |                |
| Please select a <u>l</u> ogon account                         | from the list: |           |             |               |                |
| Account Name 🔺                                                | User name      | Default   | Туре        | Owner         | Add            |
| 🔊 System Logon Account                                        | WIN-1UMMOBTT4J | Yes       | Common      | WIN-1UMMOBTT4 | <u>D</u> elete |
|                                                               |                |           |             |               | Edit           |
|                                                               |                |           |             |               | Set as Default |
|                                                               |                |           |             |               |                |
|                                                               |                |           |             |               |                |
|                                                               |                |           |             |               |                |
|                                                               |                |           |             |               |                |
|                                                               |                |           |             |               |                |
|                                                               |                |           |             |               |                |
|                                                               |                |           |             |               |                |
|                                                               |                |           |             |               |                |
|                                                               |                |           |             |               |                |
|                                                               |                |           |             |               |                |
| Help                                                          |                |           |             | OK            | Cancel         |

- 11. In the **Account credentials** section, specify your credentials:
  - 11.1. S3 access key ID in the **User name** field.
  - 11.2. S3 secure access key in the **Password** field and confirm it.
  - 11.3. The username of your account in the **Account name** field.

|   |                     | Add Logon Credentials       | x |
|---|---------------------|-----------------------------|---|
| ( | Account credentials |                             |   |
|   | User name:          | e5afdeeb012d44d3RRFD        |   |
|   | Password:           | •••••                       | ] |
|   | Confirm password:   | •••••                       |   |
|   |                     |                             | J |
| 4 | Account name:       |                             | _ |
|   | s3user1@example.co  | m                           | _ |
| N | Notes:              |                             | _ |
|   |                     |                             | ^ |
|   |                     |                             | Ŧ |
|   | This is             | a restricted logon account. |   |
|   | 🖤 🔲 This is         | my default account.         |   |
| C | Help                | OK Cancel                   |   |

- 12. Uncheck all the checkboxes and click **OK**.
- 13. Back in the **Logon Account Selection** window, make sure the newly added user account is selected and click **OK**.

|                                          | Logor                      | n Account     | t Selection |               |                |
|------------------------------------------|----------------------------|---------------|-------------|---------------|----------------|
| Select a logon account                   | t to use when connecting t | to this serve | er.         |               |                |
| Please select a <u>l</u> ogon account fr | om the list:               |               |             |               |                |
| Account Name 🔺                           | User name                  | Default       | Туре        | Owner         | Add            |
| S3user1@example.com                      | e5afdeeb012d44d3R          |               | Common      | WIN-1UMMOBTT4 | <u>D</u> elete |
| 🔊 System Logon Account                   | WIN-1UMMOBTT4J             | Yes           | Common      | WIN-1UMMOBTT4 | <u>E</u> dit   |
|                                          |                            |               |             |               | Set as Default |
|                                          |                            |               |             |               |                |
|                                          |                            |               |             |               |                |
|                                          |                            |               |             |               |                |
|                                          |                            |               |             |               |                |
|                                          |                            |               |             |               |                |
|                                          |                            |               |             |               |                |
|                                          |                            |               |             |               |                |
|                                          |                            |               |             |               |                |
|                                          |                            |               |             |               |                |
|                                          |                            |               |             |               |                |
|                                          |                            |               |             |               |                |
| Help                                     |                            |               |             | ОК            | Cancel         |

- 14. Back in the **Configure storage...** window, click **Next**.
- 15. Select a bucket and click **Next** twice.
- 16. On the summary screen, click **Finish**, **OK**, and **Yes**.

Once the Backup Exec services are restarted, the S3 storage will appear in the list on the **Storage** tab. Now you can create backup jobs and specify the S3 storage as destination.

### 2.5 Bucket and Key Naming Policies

It is recommended to use bucket names that comply with DNS naming conventions:

- 3 to 63 characters long.
- Start and end with a lowercase letter or number.
- Contain lowercase letters, numbers, periods (.), hyphens (-), and underscores (\_).

• Can be a series of valid name parts (described previously) separated by periods.

An object key can be a string of any UTF-8 encoded characters up to 1024 bytes long.

#### **CHAPTER 3**

## Accessing Storage iSCSI Targets

This section describes ways to attach Storage iSCSI targets to a number of operating systems and third-party virtualization solutions.

# 3.1 Accessing Storage iSCSI Targets from CentOS 6

- 1. Make sure that the iscsi-initiator-utils package is installed.
- 2. Discover the required target by its IP address. For example:

# iscsiadm --mode discovery --type sendtargets --portal 192.168.10.100

3. Restart the iscsid service to rescan for newly added drives:

# service iscsi restart

To check that the new drive has appeared in the system, use fdisk, parted or similar tools.

For more information, see the Red Hat Enterprise Linux Storage Administration Guide.

### 3.2 Accessing Storage iSCSI Targets from Microsoft Windows Server 2012 R2

1. In the Server Manager Dashboard, click the Tools menu in the toolbar and select iSCSI Initiator.

| Dashboard 🛛 🕶 🗇 🖌 Manage  | Tools View Help                                                                                                |
|---------------------------|----------------------------------------------------------------------------------------------------|
| TO SERVER MANAGER         | Component Services<br>Computer Management<br>Defragment and Optimize Drives<br>Event Viewer<br>Hyper-V Manager |
| Configure this local serv | iSCSI Initiator                                                                                                |
| 2 Add roles and features  | Local Security Policy<br>ODBC Data Sources (32-bit)<br>ODBC Data Sources (64-bit)                              |

2. In the **iSCSI Initiator Properties**, switch to the **Discovery** tab and click **Discover Portal...**.

| iSCSI Initiator Properties                                                    |                                                                                                    |         |   |           |  |  |  |
|-------------------------------------------------------------------------------|----------------------------------------------------------------------------------------------------|---------|---|-----------|--|--|--|
| Targets Discovery F                                                           | Discovery         Favorite Targets         Volumes and Devices         RADIUS         Configuration |         |   |           |  |  |  |
| Target portals The system will look for Targets on following portals: Refresh |                                                                                                    |         |   |           |  |  |  |
| Address                                                                       | Port                                                                                                | Adapter | I | P address |  |  |  |
|                                                                               |                                                                                                    |         |   |           |  |  |  |
|                                                                               |                                                                                                    |         |   |           |  |  |  |
| To add a target portal, dick Discover Portal. Discover Portal                 |                                                                                                    |         |   |           |  |  |  |
| To remove a target portal, select the address above and then click Remove.    |                                                                                                    |         |   |           |  |  |  |
|                                                                               |                                                                                                    |         |   |           |  |  |  |

3. In the **Discover Target Portal** window, enter the portal IP address and click **OK**.

| Discover Target Portal                                                                           |                           |  |  |  |
|--------------------------------------------------------------------------------------------------|---------------------------|--|--|--|
| Enter the IP address or DNS name and port number of the portal you<br>want to add.               |                           |  |  |  |
| To change the default settings of the discovery of the target portal, click the Advanced button. |                           |  |  |  |
| IP address or DNS name:                                                                          | Port: (Default is 3260.)  |  |  |  |
| 10.30.128.130                                                                                    | 3260                      |  |  |  |
| <u>A</u> dvanced                                                                                 | <u>O</u> K <u>C</u> ancel |  |  |  |

The newly added portal will appear in the **Target portals** section.

4. On the **iSCSI Initiator Properties** > **Targets** tab, select the new target in the **Discovered targets** section and click **Connect**.

| iSCSI Initiator Prope                                                                                                    | rties                      |
|----------------------------------------------------------------------------------------------------|----------------------------|
| Targets         Discovery         Favorite Targets         Volumes and Dev           Quick Connect         To discover and log on to a target using a basic connect           DNS name of the target and then click Quick Connect. | vices RADIUS Configuration |
| Target:<br>Discovered targets                                                                                                    | Quick Connect              |
| Name<br>iqn.2014-04.com.pstorage:pcs3                                                                                                    | Status<br>Inactive         |
|                                                                                                    |                            |
|                                                                                                    |                            |
|                                                                                                    |                            |
| To connect using advanced options, select a target and<br>click Connect.                                                                                                    | then Co <u>n</u> nect      |

5. In the **Connect to Target** window, click **OK**.

| Connect To Target                                                                                                    |
|----------------------------------------------------------------------------------------------------|
| Target name:<br>iqn.2014-04.com.pstorage:pcs3                                                                                                    |
| Add this connection to the list of Favorite Targets.<br>This will make the system automatically attempt to restore the<br>connection every time this computer restarts. |
| Enable multi-path                                                                                                    |
| Advanced OK Cancel                                                                                                    |

Target's **Inactive** status will change to **Connected**.

| iSCSI Initiator Properties              |                                                     |                                                                 |                                                                   |                     |                             |
|-----------------------------------------|-----------------------------------------------------|-----------------------------------------------------------------|-------------------------------------------------------------------|---------------------|-----------------------------|
| Targets<br>Quick C<br>To disc<br>DNS na | Discovery<br>onnect<br>over and log<br>me of the ta | Favorite Targets<br>on to a target usin<br>arget and then click | Volumes and Devices<br>g a basic connection, ty<br>Quick Connect. | RADIUS              | Configuration<br>address or |
| <u>T</u> arget                          | Target:     Quick Connect                           |                                                                 |                                                                   |                     |                             |
|                                         |                                                     |                                                                 |                                                                   |                     | <u>R</u> efresh             |
| Name<br>iqn.20                          | 14-04.com.p                                         | ostorage:pcs3                                                   |                                                                   | Status<br>Connected | d                           |

The newly attached disk will appear in **Server Manager Dashboard** > **Computer Management** > **Storage** > **Disk Management**.

| <b>4</b>                                                                                                    | Computer Management                                                                                                    |                                                   |                                  |                                            |                                  |
|----------------------------------------------------------------------------------------------------|----------------------------------------------------------------------------------------------------|---------------------------------------------------|----------------------------------|--------------------------------------------|----------------------------------|
| <u>File Action View H</u> elp<br>← → 2                                                                                                    | 7 😼                                                                                                    |                                                   |                                  |                                            |                                  |
| <ul> <li>Computer Management (Local)</li> <li>System Tools</li> <li>Task Scheduler</li> <li>Task Scheduler</li> <li>Event Viewer</li> <li>Shared Folders</li> <li>Shared Folders</li> <li>Coal Users and Groups</li> <li>Performance</li> <li>Device Manager</li> <li>Storage</li> <li>Windows Server Backup</li> <li>Disk Management</li> <li>Services and Applications</li> </ul> | Volume<br>(C:)<br>System Reserve<br>Volume<br>System Reserve<br>Volume<br>System Reserve<br>Number<br>System Reserve<br>System Reserve | ed<br>System Rese<br>350 MB NTFS<br>Healthy (Syst | (C:)<br>63.66 GB N<br>Healthy (E | Type<br>Basic<br>Basic<br>VTFS<br>Boot, Pa | File Syster<br>NTFS<br>NTFS<br>> |
|                                                                                                    | Disk 1 Basic 10.00 GB Offline                                                                                                    | 10.00 GB<br>Unallocated                           |                                  |                                            |                                  |

6. Right-click the disk information section and select **Online**.

| Disk 1 Basic 10.00 GB Offline | J      | 10.00 GB |  |
|-------------------------------|--------|----------|--|
|                               | Online |          |  |
| ീവ                            | Proper | ties     |  |
| CD-R                          | Help   |          |  |

The disk status will change to **Online**.

7. Right-click the disk information section and select **Initialize Disk**.

| Disk 1     Unknown     10.00 GB     Not Initial | zed | 10.00 GB     |          |
|-------------------------------------------------|-----|--------------|----------|
|                                                 | Ini | tialize Disk |          |
| ACD-RC                                          | Of  | fline        |          |
| CD-ROM                                          | Pro | operties     | EN-US_DV |
| 4.00 GB<br>Online                               | He  | elp<br>-     | tition)  |

8. In the Initialize Disk window, click **OK**.

| Initialize Disk ×                                                                                  |
|----------------------------------------------------------------------------------------------------|
| You must initialize a disk before Logical Disk Manager can access it.<br>Select disks:<br>☑ Disk 1 |
| Use the following partition style for the selected disks:                                          |
| OK Cancel                                                                                          |

9. Right-click the disk space section, select **New Simple Volume...**, and follow the wizard's instruction to format the new disk to NTFS.

| Disk 1     Basic     10.00 GB | 10.00 GB    | New Simple Volume   |
|-------------------------------|-------------|---------------------|
| Online                        | Unallocated | New Spanned Volume  |
|                               |             | New Striped Volume  |
| CD-ROM 0<br>CD-ROM (D:)       |             | New Mirrored Volume |
|                               |             | New RAID-5 Volume   |
| No Media                      |             | Properties          |
|                               |             | Help                |
|                               |             |                     |

The disk state will change to **Healthy**.

| <b>*</b>                                              | Computer Management                                    |               |                |          |             |
|-------------------------------------------------------|--------------------------------------------------------|---------------|----------------|----------|-------------|
| <u>F</u> ile <u>A</u> ction <u>V</u> iew <u>H</u> elp |                                                        |               |                |          |             |
| 🗢 🔿 🖄 📰 🛿 🖬 🔮 🖆                                       | 8 😼                                                    |               |                |          |             |
| 🜆 Computer Management (Local)                         | Volume                                                 |               | Layout         | Type     | File Syster |
| ⊿ 👔 System Tools                                      | 🗀 (C:)                                                 |               | Simple         | Basic    | NTFS        |
| Task Scheduler                                        | 📾 New Volume (E                                        | i:)           | Simple         | Basic    | NTFS        |
| Event Viewer                                          | System Reserve                                         | ed            | Simple         | Basic    | NTFS        |
| Shared Folders                                        |                                                        |               |                |          |             |
| Local Users and Groups                                | .ocal Users and Groups < 🎟                             |               | >              |          |             |
| Performance                                           |                                                        |               |                |          |             |
| 📇 Device Manager                                      | Disk 0                                                 |               |                |          |             |
| ⊿ 📇 Storage                                           | rage Basic System Rest (C:)                            |               |                |          |             |
| Windows Server Backup                                 | Windows Server Backup Online 350 MB NTFS 63.66 GB NTFS |               | ae File C      |          |             |
| 📑 Disk Management                                     | Disk Management                                        |               |                | gerne, c |             |
| Services and Applications                             |                                                        |               |                |          |             |
|                                                       | Disk 1                                                 |               |                |          |             |
|                                                       | Basic                                                  | New Volume    | (E:)           |          |             |
|                                                       | 10.00 GB                                               | 10.00 GB NTFS |                |          |             |
|                                                       | Online                                                 | Healthy (Prim | ary Partition) |          |             |
|                                                       |                                                        |               |                |          |             |

The new disk will appear in Windows Explorer.

| 🗯 i 🔂 🔢 = i                                                                                      | This PC                                                                                         |                  | _ = ×        |
|--------------------------------------------------------------------------------------------------|-------------------------------------------------------------------------------------------------|------------------|--------------|
| File Computer                                                                                    | View                                                                                            |                  | ~ <b>0</b>   |
| ۰ 🔿 🖈 🏝                                                                                          | This PC 🔸                                                                                       | 👻 🖒 🛛 Search Thi | s PC 🔎       |
| <ul> <li>★ Favorites</li> <li>■ Desktop</li> <li>▲ Downloads</li> <li>▲ Recent places</li> </ul> | <ul> <li>Folders (6)</li> <li>Devices and drives (4)</li> <li>Floppy Disk Drive (A:)</li> </ul> | Local Disk (     | C:)          |
| 📲 This PC                                                                                        | EA.                                                                                             | New Volum        | ne (E:)      |
| 🙀 Network                                                                                        | DVD Drive (D:)                                                                                  | 9.91 GB free     | e of 9.99 GB |
| 10 items                                                                                         |                                                                                                 |                  | 800 🖬        |

### 3.3 Accessing Storage iSCSI Targets from VMware ESXi

- 1. In the **vSphere Client**, switch to the **Configuration** tab, and click **Storage Adapters** in the **Hardware** section.
- 2. If no software iSCSI adapters have been added, do so by right-clicking in the **Storage Adapters** section and selecting **Add Software iSCSI Adapter...**.
- 3. Open the software iSCSI adapter's properties, switch to the **Static Discovery** tab and click **Add...**.
- 4. In the **Add Static Target Server** window, enter the target's IP address and name.
- 5. Close the software iSCSI adapter's properties window and rescan the adapter as prompted.
- 6. The newly added iSCSI target will appear in the **Details** section of the software iSCSI adapter you have configured.

For more information, see the VMware vSphere Storage Guide.

### 3.4 Accessing Storage iSCSI Targets from Citrix XenServer 6.2

1. In XenCenter, switch to the **Storage** tab and click **New SR...**.

- 2. In the New Storage Repository window:
  - 2.1. In the Type section, select the Software iSCSI option,
  - 2.2. In the Name section, provide a name or leave the default,
  - 2.3. In the **Location** section, enter target's IP address in the **Target Host** field, click **Discover IQNs** and select the desired target, then click **Discover LUNs** and select the desired LUN.
- 3. Click **Finish** to format the disk.

The new storage repository will appear in XenCenter.

For more information, see XenCenter documentation.

### 3.5 Accessing Storage iSCSI Targets from Microsoft Hyper-V

Note: Names of the targets to be mounted must not contain underscore characters.

- 1. Make sure that Microsoft iSCSI Initiator Service, MSiSCSI, is running.
- 2. Discover a new target portal. For example, for the portal 192.168.10.100, run:

| PS C:\Users\Administrator>new-iscsitargetportal \ |                  |  |  |  |
|---------------------------------------------------|------------------|--|--|--|
| -targetportaladdress 192.168.10.100               |                  |  |  |  |
| Initiator Instance Name                           |                  |  |  |  |
| Initiator Portal Address                          |                  |  |  |  |
| IsDataDigest                                      | : False          |  |  |  |
| IsHeaderDigest                                    | : False          |  |  |  |
| TargetPortalAddress                               | : 192.168.10.100 |  |  |  |
| TargetPortalPortNumber                            | : 3260           |  |  |  |
| PSComputerName                                    |                  |  |  |  |
|                                                   |                  |  |  |  |
| PSComputerName                                    |                  |  |  |  |
|                                                   |                  |  |  |  |

3. Connect to the desired target. For example, for the target iqn.2014-03.com.vstorage:test1

| PS C:\Users\Administrat<br>cmdlet Connect-IscsiTar<br>Supply values for the f<br>NodeAddress: iqn.2014-0<br>AuthenticationType<br>InitiatorInstanceName<br>InitiatorNodeAddress<br>InitiatorPortalAddress<br>InitiatorSideIdentifier<br>IsConnected<br>IsDataDigest<br>IsDiscovered<br>IsHeaderDigest<br>IsPersistent<br>NumberOfConnections<br>SessionIdentifier<br>TargetNodeAddress<br>TargetSideIdentifier<br>PSComputerName | <pre>or&gt; connect-iscsitarget get at command pipeline position 1 ollowing parameters: 4.com.vstorage:test1   : NONE   : ROOT\ISCSIPRT\0000_0   : iqn.1991-05.com.microsoft:win-l2dj7g36n7e   : 0.0.0   : 400001370000   : True   : False   : True   : False   : False   : 1   : ffffe00000b5e020-4000013700000005   : iqn.2014-04.com.vstorage:test1   : 0001</pre> |
|----------------------------------------------------------------------------------------------------|----------------------------------------------------------------------------------------------------|
| PSComputerName                                                                                                    |                                                                                                    |

4. To check that the disk has been connected, run

| PS C:\Users\Administrator> get-disk |                                   |                   |            |
|-------------------------------------|-----------------------------------|-------------------|------------|
| Number                              | Friendly Name                     | OperationalStatus | Total Size |
|                                     |                                   |                   |            |
| 1                                   | IET VIRTUAL-DISK SCSI Disk Device | Offline           | 100 GB RAW |
|                                     |                                   |                   |            |

You can now initialise the newly mounted disk for use in Microsoft Hyper-V.

For more information, see iSCSI Cmdlets in Windows PowerShell.